| Arkusz zawiera informacje prawnie        |   |
|------------------------------------------|---|
| chronione do momentu rozpoczęcia egzamin | u |

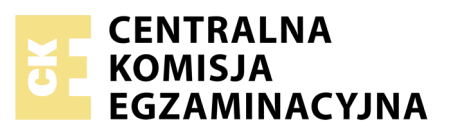

| Nazwa kwalifikacji: <b>Rejestra</b><br>Oznaczenie kwalifikacji: <b>A.2</b><br>Numer zadania: <b>02</b><br>Wersja arkusza: <b>SG</b> | cja i obróbka obrazu<br>O |                                                          |
|----------------------------------------------------------------------------------------------------|---------------------------|----------------------------------------------------------|
| Numer PESEL zdającego*                                                                                                    | Wypełnia zdający          | Miejsce na naklejkę z numerem<br>PESEL i z kodem ośrodka |
|                                                                                                    |                           | A.20-02-20.06-SG<br>Czas trwania egzaminu: 180 minut     |

Układ graficzny © CKE 2019

#### EGZAMIN POTWIERDZAJĄCY KWALIFIKACJE W ZAWODZIE Rok 2020

# CZĘŚĆ PRAKTYCZNA

## PODSTAWA PROGRAMOWA 2012

## Instrukcja dla zdającego

- 1. Na pierwszej stronie arkusza egzaminacyjnego wpisz w oznaczonym miejscu swój numer PESEL i naklej naklejkę z numerem PESEL i z kodem ośrodka.
- 2. Na KARCIE OCENY w oznaczonym miejscu przyklej naklejkę z numerem PESEL oraz wpisz:
  - swój numer PESEL\*,
  - oznaczenie kwalifikacji,
  - numer zadania,
  - numer stanowiska.
- 3. Sprawdź, czy arkusz egzaminacyjny zawiera 4 strony i nie zawiera błędów. Ewentualny brak stron lub inne usterki zgłoś przez podniesienie ręki przewodniczącemu zespołu nadzorującego.
- 4. Zapoznaj się z treścią zadania oraz stanowiskiem egzaminacyjnym. Masz na to 10 minut. Czas ten nie jest wliczany do czasu trwania egzaminu.
- 5. Czas rozpoczęcia i zakończenia pracy zapisze w widocznym miejscu przewodniczący zespołu nadzorującego.
- 6. Wykonaj samodzielnie zadanie egzaminacyjne. Przestrzegaj zasad bezpieczeństwa i organizacji pracy.
- 7. Po zakończeniu wykonania zadania pozostaw arkusz egzaminacyjny z rezultatami oraz KARTĘ OCENY na swoim stanowisku lub w miejscu wskazanym przez przewodniczącego zespołu nadzorującego.
- 8. Po uzyskaniu zgody zespołu nadzorującego możesz opuścić salę/miejsce przeprowadzania egzaminu.

## Powodzenia!

\* w przypadku braku numeru PESEL – seria i numer paszportu lub innego dokumentu potwierdzającego tożsamość

# Zadanie egzaminacyjne

Przygotuj projekt makiety według załączonego wzoru (rysunek 1). W tym celu sfotografuj w atelier blok karteczek biurowych na szarym tle, zastosuj kompozycję centralną oraz perspektywę fotografowania i ustawienie przedmiotu zgodne ze wzorem. Zarejestruj obraz w formacie JPEG z najwyższą jakością.

Na pulpicie komputera utwórz folder o nazwie *PESEL* (*PESEL* to Twój numer PESEL). Do folderu przenieś zdjęcie bloku karteczek biurowych, które wybrałeś do dalszej obróbki i nadaj mu nazwę *PESEL\_kartki* bez jakiejkolwiek ingerencji w zdjęcie za pomocą programu.

Wykorzystując kopię pliku *PESEL\_kartki.jpg* dokonaj separacji bloku karteczek biurowych wycinając sfotografowany przedmiot z tła i umieszczając na osobnej warstwie pod nazwą *SELEKCJA*. Plik zapisz w folderze *PESEL* pod nazwą *PESEL\_selekcja* w formacie TIFF, w trybie koloru RGB, w rozdzielczości 300 ppi z zachowaniem warstw.

Wykonaj projekt makiety zgodnie z wytycznymi i wzorem (rysunek 1).

Wytyczne do wykonania makiety:

- parametry makiety:
  - szerokość: 110 mm,
  - wysokość: 220 mm,
  - rozdzielczość: 300 ppi ,
  - tryb koloru: RGB,
  - format zapisu: PSD z zachowaniem warstw,
- tło makiety w kolorze RGB (255, 255, 255),
- prostokąty:

| żółty prostokąt  | <ul> <li>1,5 cm od górnej krawędzi makiety,</li> <li>kolor RGB (244, 255, 5)</li> </ul> | szerokość 110 mm,<br>wysokość 70 mm |
|------------------|-----------------------------------------------------------------------------------------|-------------------------------------|
| czarny prostokąt | <ul> <li>Poniżej żółtego prostokąta w styku</li> <li>kolor RGB (0, 0, 0)</li> </ul>     |                                     |
| żółty prostokąt  | <ul> <li>18 cm od górnej krawędzi makiety</li> <li>kolor RGB (244, 255, 5)</li> </ul>   | szerokość 110 mm,<br>wysokość 20 mm |
| czarny prostokąt | <ul><li>na dole makiety</li><li>kolor RGB (0, 0, 0)</li></ul>                           |                                     |

- wyselekcjonowany blok z karteczkami z pliku *PESEL\_selekcja* umieszczony w lewej części górnego, żółtego prostokąta w kolorze:
  - górna płaszczyzna fioletowa,
  - boki bloku błękitne
- kopia bloku z karteczkami umieszczona w prawej części górnego, żółtego prostokąta w kolorze:
  - górna płaszczyzna błękitna,
  - boki bloku fioletowe
- kopia bloku z karteczkami umieszczona w lewej części środkowego, czarnego prostokąta w kolorze:
  - górna płaszczyzna zielona,
  - boki bloku żółte
- kopia bloku z karteczkami umieszczona w prawej części środkowego, czarnego prostokąta w kolorze:
  - górna płaszczyzna żółta,
  - boki bloku zielone.

### • parametry tekstów:

| Treść tekstu                                                                                     | Parametry tekstów                                                                                               | Parametry wspólne<br>dla wszystkich tekstów      |
|--------------------------------------------------------------------------------------------------|----------------------------------------------------------------------------------------------------|--------------------------------------------------|
| Nowe wzory w promocyjnej cenie!                                                                  | – 16 pkt                                                                                                    |                                                  |
| zestawienie błękitów i fioletów<br>zestawienie żółcieni i zieleni                                | – 18 pkt                                                                                                    |                                                  |
| nr 1011 nr 1012<br>nr 1013 nr 1014                                                               | – 12 pkt                                                                                                    | •                                                |
| www.biurowe.eu                                                                                   | <ul><li>30 pkt,</li><li>zanikające odbicie lustrzane</li></ul>                                                  | krój pisma Tahoma Bold<br>lub Tahoma pogrubiona. |
| producent artykułów biurowych:<br>kopert, zeszytów, bloczków,<br>akcesoriów do oprawy dokumentów | <ul> <li>12 pkt</li> <li>tekst wyśrodkowany,</li> </ul>                                                         | kolor RGB (150, 150, 150)                        |
| tel. 555 300 555<br>e-mail: biuro@biurowe.eu<br>ul. Papiernicza 363<br>31-221 Kraków             | <ul> <li>style warstwy: obrys,</li> <li>faza/faseta i płaskorzeźba</li> <li>o dowolnych ustawieniach</li> </ul> |                                                  |

• numer PESEL w lewym dolnym rogu makiety.

Projekt makiety w rozmiarze 110x220 mm zapisz w folderze *PESEL* pod nazwą *PESEL\_makieta* w formacie PSD z zachowaniem warstw w trybie koloru RGB.

Gotową makietę 110x220 mm rozmieść symetrycznie w dokumencie o formacie A4 i zapiszą wersję do wydruku w folderze *PESEL* pod nazwą *PESEL\_makieta* w formacie PDF, w trybie koloru CMYK.

Folder o nazwie *PESEL* nagraj na płytę CD, sprawdź poprawność nagrania, płytę opisz swoim numerem PESEL.

Wydrukuj makietę z pliku *PESEL\_makieta.pdf* z jakością fotograficzną ze stanowiska podłączonego do drukarki (wykorzystując płytę CD) lub za pomocą drukarki sieciowej.

Dopuszczalna jest jedna korekta wydruku.

### Czas przeznaczony na wykonanie zadania wynosi 180 minut.

### Ocenie podlegać będzie 5 rezultatów:

- zdjęcie bloku z karteczkami w pliku PESEL\_kartki.jpg,
- selekcja przedmiotu w pliku PESEL\_selekcja.tif,
- edycja tekstu i tworzenie obiektów w pliku PESEL\_makieta.psd,
- obróbka obrazu w pliku *PESEL\_makieta.psd*,
- wydruk z pliku *PESEL\_makieta.pdf*.

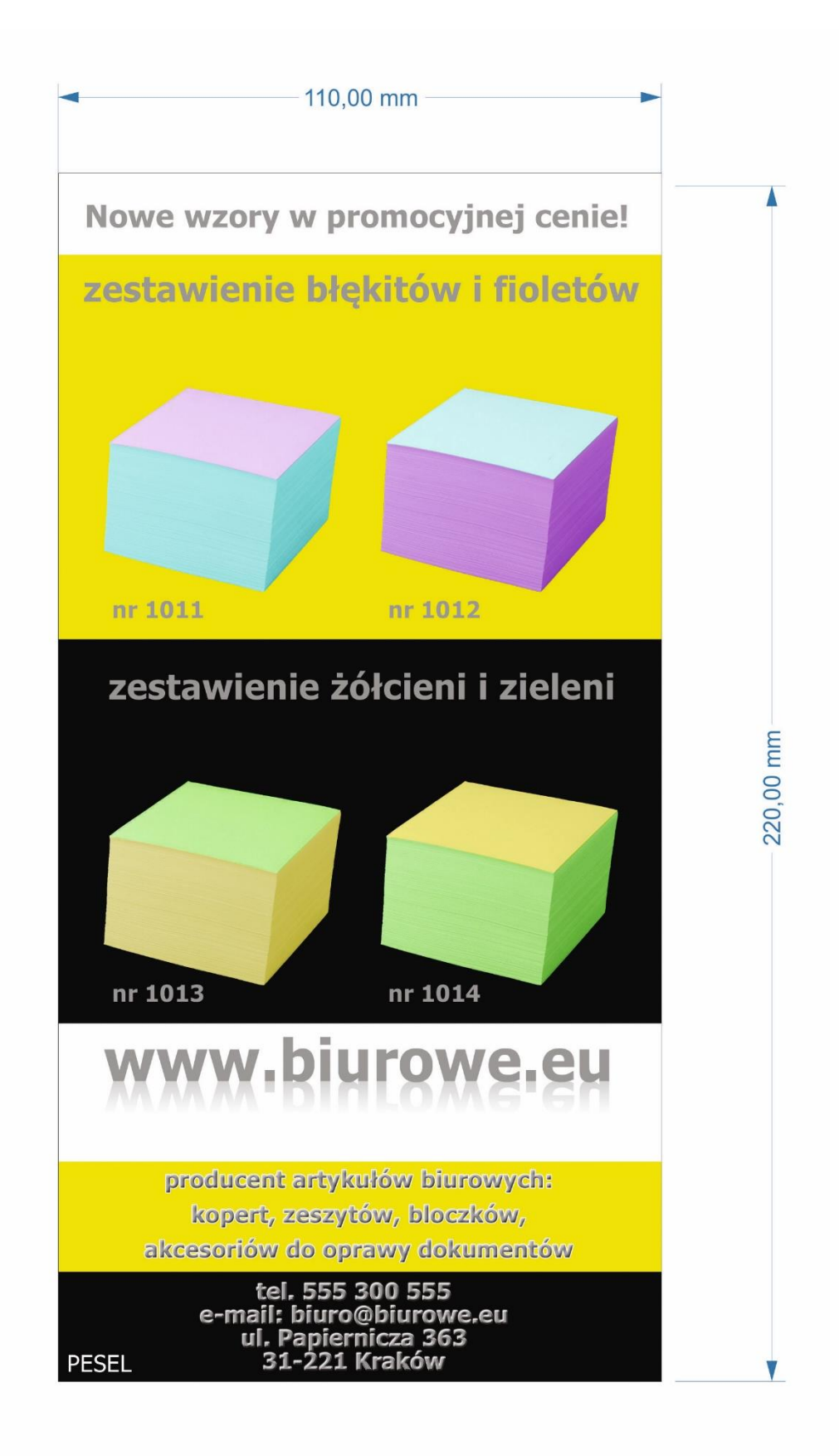

Rysunek 1. Makieta

| Wypełnia zdający                                                                                                    |                                     |  |  |  |
|----------------------------------------------------------------------------------------------------|-------------------------------------|--|--|--|
| Do arkusza egzaminacyjnego dołączam wydruki w liczbie: kartek – czystopisu i kartek –                                                      |                                     |  |  |  |
| brudnopisu oraz płytę CD opisaną numerem PESEL                                                                                             | , której jakość                     |  |  |  |
| nagrania została przeze mnie sprawdzona.                                                                                                   |                                     |  |  |  |
|                                                                                                    |                                     |  |  |  |
| Wypełnia Przewodniczący ZN                                                                                                    |                                     |  |  |  |
| Potwierdzam, że do arkusza egzaminacyjnego dołączone są wydruki w liczbie kartek łącznie oraz<br>płyta CD opisana numerem PESEL zdającego. |                                     |  |  |  |
|                                                                                                    | Czytelny podpis Przewodniczącego ZN |  |  |  |